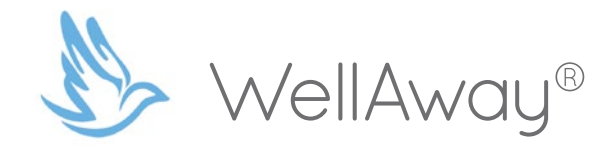

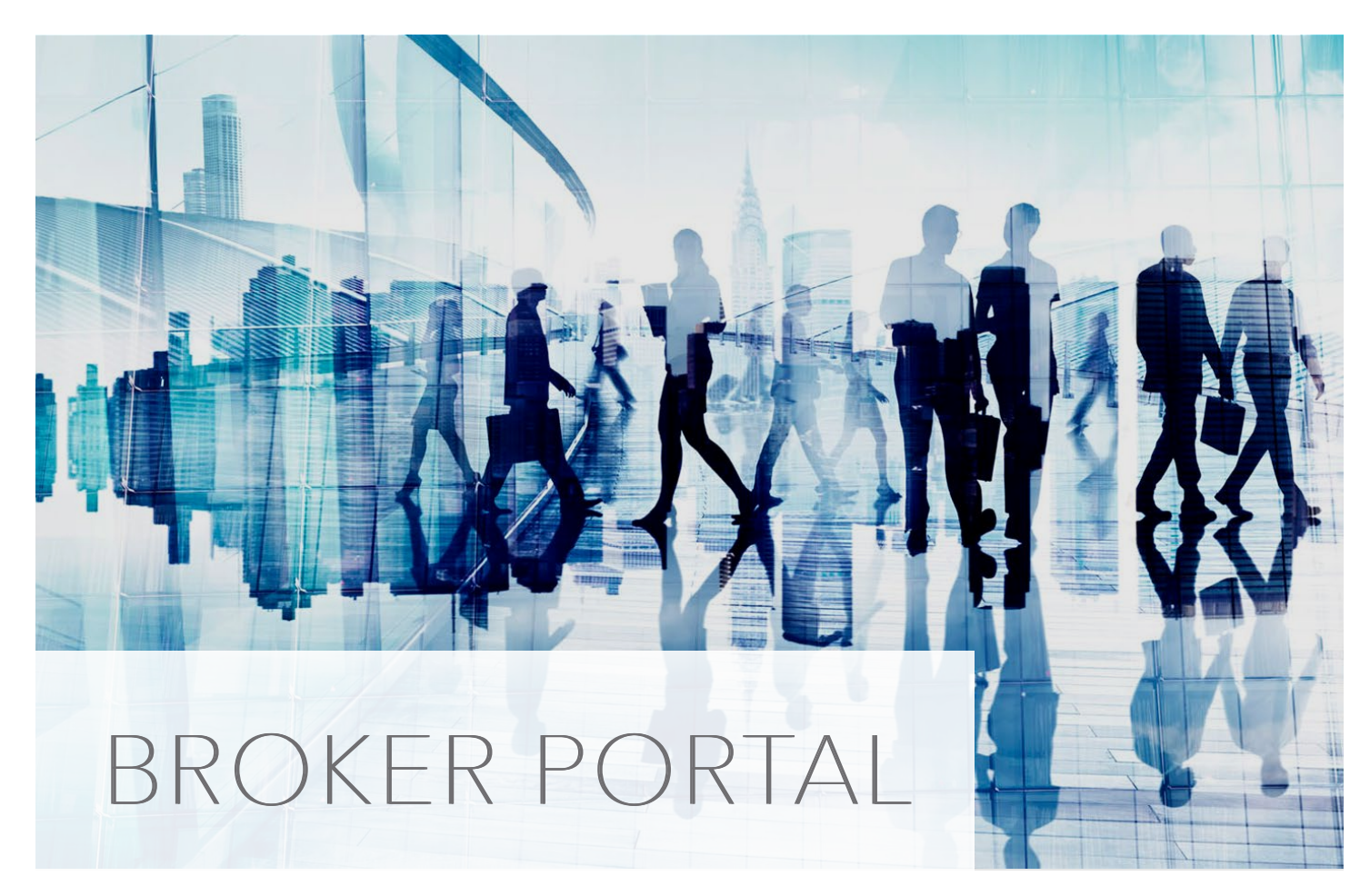

A comprehensive user guide

2018

## Contents

| Contents1                                                             |
|-----------------------------------------------------------------------|
| Accessing Your Portal2                                                |
| How to Get a Quote                                                    |
| Broker Portal Home Page4                                              |
| Jsing Your Custom URL                                                 |
| Documents                                                             |
| Your Microsite                                                        |
| Policies                                                              |
| Additional Features9                                                  |
| cons                                                                  |
| Quotes                                                                |
| How to add a producer or sub-producer to WellAway Producers Network14 |
| Contact Us                                                            |

### How to Access Your Portal

• Visit the website: <u>www.wellaway.com</u>

### Click on the "Login" button

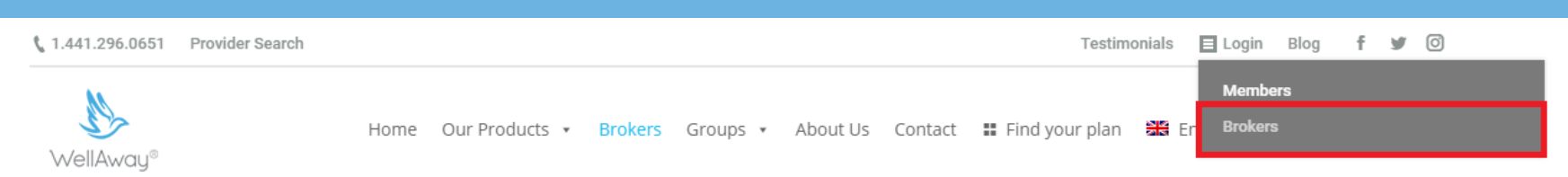

- Enter the credentials that were sent by email. You will need to type your password manually
  - do not copy and paste from the email
- o Enter the name of your "Master Broker"

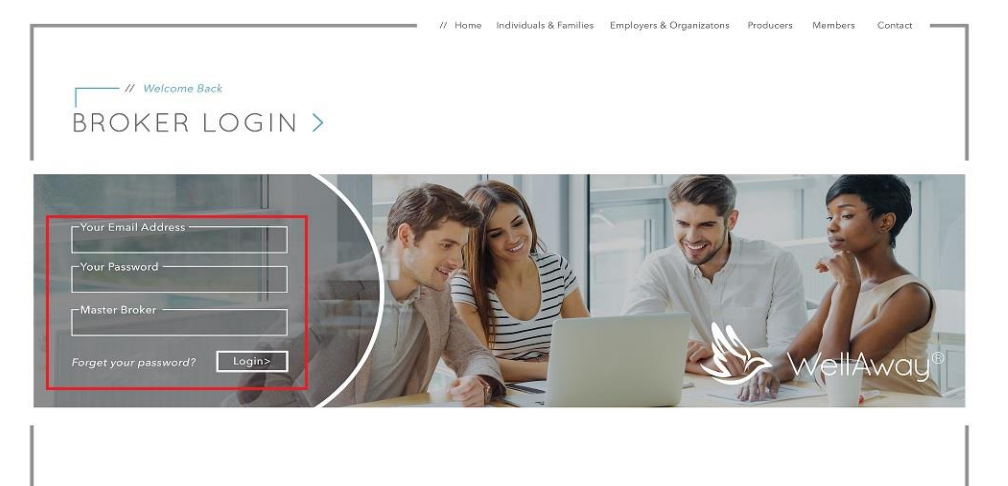

#### Creating a Strong Password:

- Must be at least 9 digits
- Use at least 1 capital letter (A, B, C, ....)
- Use at least 1 number (1, 2,3 ...)
- Use at least 1 special character (!, @, #, \$, \*,& ...

Strong password: Well@way2018

#### Weak password: wellawaylimited

### **Getting a Quote**

When you log in to your portal with the credentials provided, your requested quotes are under producer's quote.

After you have logged in, go to the product page (for example, ORBE) and click/tap on the *Get Quote* button.

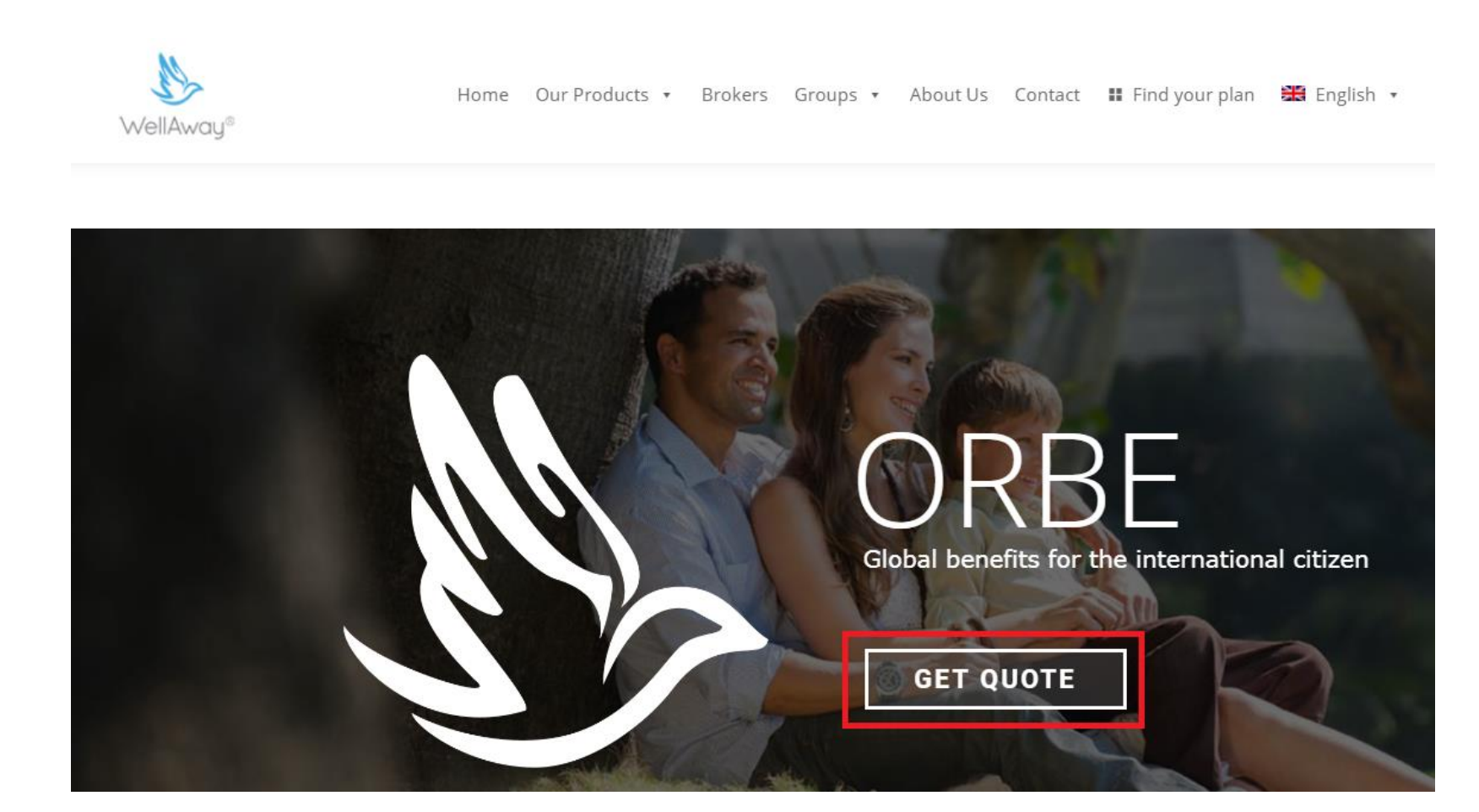

# Broker Portal Home Page

Your Broker Portal Features:

- Your name and general information
- Number of policies
- Number of quotes
- A custom URL for each WellAway product

| 🕋 Home | 🖸 Policies        | 🍃 Quotes     |               |                              |                                            |              |
|--------|-------------------|--------------|---------------|------------------------------|--------------------------------------------|--------------|
| Bird   | WellAwa           | u            |               | Policies active: 28          |                                            |              |
| Email: | auotes@wellawav   | com          |               | Policies cancelled: 6        |                                            |              |
| Phone: | +1//12060651      |              |               | Oldest Policies: Philip      | ope Pire (Sun 03,2015)                     |              |
| Numbe  | C1ERM0001.00      | 1            |               | Newest Polices: Thor         | nas Pasquet (Mon 06,2016                   |              |
| Commo  |                   | 1            |               |                              |                                            |              |
| Compa  | iny; weirAway Lto |              |               |                              |                                            |              |
|        |                   |              |               | LVE: 34                      | OW1: 0                                     | OW2: 0       |
|        | F                 | olicies      | Quotes        | Messages                     |                                            |              |
|        |                   | Policies: 35 | Quotes: 208   | New messages: 0 (coming soor | n) My benefits                             |              |
| Pro    | oducts            |              |               |                              | www.wellaway.com/Product/OneWorld/S15BM000 | 1-001?Zone=2 |
|        | C LVE             |              | <b>Ф</b> NA - | <b>O</b> W1 -                | ¢OW2 -                                     |              |
|        |                   |              |               |                              |                                            |              |

### How to Use Your Custom URL

Custom URLs ensure that quotes and applications remain linked to your business.

Your custom URLs can be found on your broker portal.

- Each broker registered with WellAway is given a custom URL. These URLs are different for every broker.
- Your custom URL links quotes and applications to your business in the WellAway system.

If you or your client complete an application without using your custom URL, the system will automatically assign the policy to WellAway.

| 希 Home                          | 🚯 Policies 🛛 🖕 Quotes                                                                          |                                                                 |                |                                                                                                 |                                              |                 |
|---------------------------------|------------------------------------------------------------------------------------------------|-----------------------------------------------------------------|----------------|-------------------------------------------------------------------------------------------------|----------------------------------------------|-----------------|
| Birc<br>Email:<br>Phone<br>Numb | l WellAway<br>quotes@wellaway.com<br>: +14412960651<br>er: S15BM0001-001<br>any: WellAway I td |                                                                 |                | Policies active: 28<br>Policies cancelled: 6<br>Oldest Policies: Philip<br>Newest Polices: Thor | ipe Pire (Sun 03,2015<br>nas Pasquet (Mon 06 | 5)<br>5,2016    |
|                                 |                                                                                                |                                                                 |                | LVE: 34                                                                                         | NA: 1                                        | <b>OW1:</b> 0   |
|                                 | Policies<br>Policies: 35                                                                       | Ouotes<br>My benefits S                                         | N              | Messages<br>lew messages: 0 (coming soor                                                        | 1)                                           |                 |
| Pr                              | oducts                                                                                         | www.wellaway.com/expatriate-programs/new-american/S15BM0001-001 |                |                                                                                                 |                                              |                 |
|                                 | ¢LVE 🔺                                                                                         | ✿ NA ▲                                                          | <b>Ø</b> OW1 - |                                                                                                 |                                              | <b>\$</b> OW2 • |

### Documents

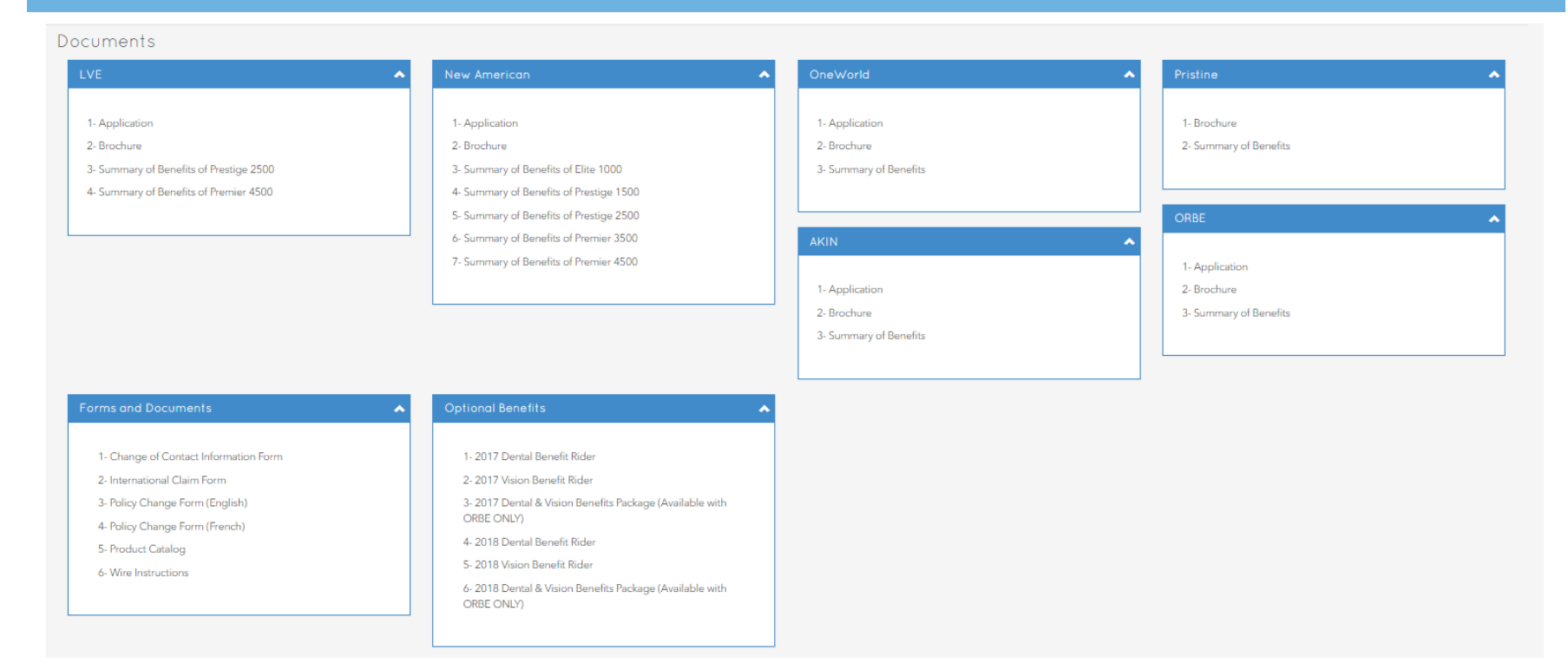

For every WellAway product you can find related documents:

- 1- Application
- 2- Brochure
- 3- Summary of Benefits

Forms and Documents section:

- 1- Change of Contact Information Form
- 2- International Claim Form
- 3- Policy Change Form (English)
- 4- Policy Change Form (French)
- 5- Product Catalog
- 6-Wire Instructions

Optional Benefits Riders section:

- 1-2017 Dental Benefit Rider
- 2-2017 Vision Benefit Rider
- 3- 2017 Dental & Vision Benefits Package (Available
- with ORBE ONLY)
- 4-2018 Dental Benefit Rider
- 5-2018 Vision Benefit Rider
- 6- 2018 Dental & Vision Benefits Package (Available with ORBE ONLY)

### **Your Microsite**

Your microsite is linked to our WellAway system, but it showcases your company name and logo.

Use your microsite (for example, yourcompany.wellaway.com) to complete applications and quotes. Your microsite gives you access to the custom URLs that link applications and quotes to your business.

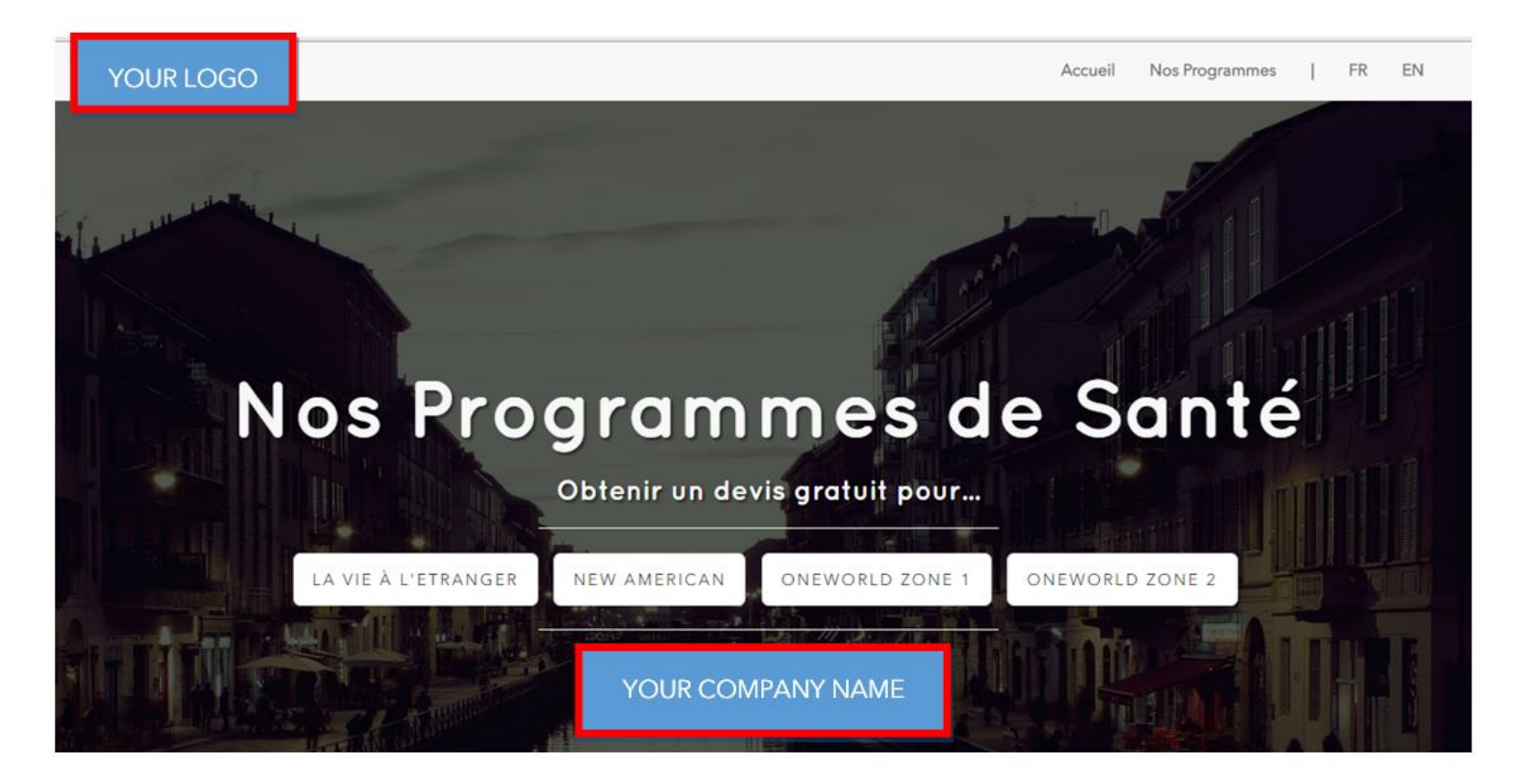

## Policies

In the Policies Section you will find:

- All your policies: active and cancelled in status
- The monthly premium amount and the *pro rata* if applicable
- Optional benefits and their cost

| <b>*</b> | lome   | Policies       | Duotes 🔁       |            |                 |         |          |            |          |         |               |            |           |         |        |            |          |
|----------|--------|----------------|----------------|------------|-----------------|---------|----------|------------|----------|---------|---------------|------------|-----------|---------|--------|------------|----------|
|          |        |                |                |            |                 |         |          |            |          |         |               | 2-         | Search by | name    |        | Q          | •        |
|          |        | P.H            | Policy         | 🗸 Status 🧭 | Product         |         | Plan     | Start date | Pro-Rata | Premium | 🗸 Maternity 🖉 | 🗸 Dental ⊘ | 🗸 Visio   | n Ø CFE | VWV 🗸  | O Doc      | uments   |
| +        | ₽      |                |                | Active     | International S | Student | Gold     | 1/6/2017   | 0        | 260     | 0             | 0          | 0         | 0       | 0      | 23         | 1        |
| +        | ₽      |                |                | Active     | International S | Student | Gold     | 1/1/2017   | 0        | 268     | 0             | 0          | 0         | 0       | 0      | 23         | 2        |
| +        | ₽      |                |                | Active     | La Vie A l'Etra | nger    | Premier  | 12/18/2016 | 169      | 366     | •             | 0          | 0         | 0       | 0      | 23         | 4        |
| +        | ₽      |                |                | Active     | International S | Student | Gold     | 11/18/2016 | 0        | 135     | 0             | 0          | 0         | 0       | 0      | <u>±</u> 3 | L        |
| +        | ₽      |                |                | Cancelled  | New America     | n       | Premier  | 11/17/2016 | 209      | 453     | ٢             | 0          | 0         | 0       | ٢      | <u>±</u> 3 | 2        |
| +        | ₽      |                |                | Active     | La Vie A l'Etra | nger    | Premier  | 11/16/2016 | 688      | 1396    | ٥             | \$147      | 0         | ۲       | 0      | <u>2</u> 3 | <b>L</b> |
| +        | ₽      |                |                | Cancelled  | La Vie A l'Etra | nger    | Prestige | 11/11/2016 | 259      | 393     | ٢             | 0          | 0         | ۲       | 0      | <u>±</u> 3 | <b>1</b> |
| +        | ₽      |                |                | Cancelled  | La Vie A l'Etra | nger    | Premier  | 10/20/2016 | 152      | 386     | ٢             | 0          | 0         | ۲       | ۲      | <u>2</u> 3 | <b>b</b> |
| +        | ₽      |                |                | Active     | La Vie A l'Etra | nger    | Premier  | 10/6/2016  | 741      | 867     | ٢             | ♥ \$134    | 0         | ۲       | 0      | 23         | L        |
|          | 1 🗎    |                |                | Active     | International S | Student | Gold     | 10/3/2016  | 0        | 225     | 0             | 0          | 0         | 0       | 0      | <u>±</u> 3 | <b>1</b> |
| Date     | of Quo | ote            | Type of Person | First Name | Last Name       | Gender  | Phone    | Email      |          |         | Date of Birth |            | Status    | Premium | Dental | Vision     | ww       |
| 1        | 0/3/20 | 16 12:00:00 AM | PolicyHolder   |            |                 |         |          |            |          |         |               |            | 1         | 224.9   |        |            |          |
| 4        |        |                |                |            |                 |         |          |            |          |         |               |            |           |         |        |            | ) b      |

### **Additional Features**

1. Click/tap the "+" icon to view additional policy details.

You will see all members included in the policy along with their personal information, premiums and optional benefits.

2. Search Engine

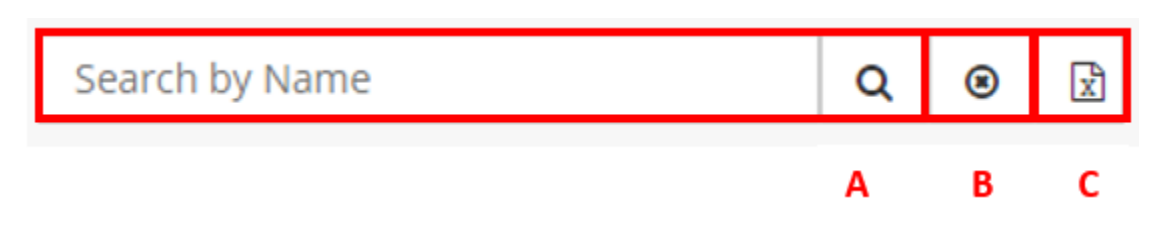

- A Click/tap to search
- B Click/tap to clear the selection
- C Click/tap to download all policy information as an Excel document

## **Additional Features**

### 3. You can filter your searches

By Benefit Rider or Endorsement: Maternity, Dental, Vision, Worldwide By Policy Status: Active, Cancelled

| 🖀 Home 🗈 Po       | licies | 눧 Quotes       |            |                 |         |          |            |          |         |               |                |             |         |        |            |          |
|-------------------|--------|----------------|------------|-----------------|---------|----------|------------|----------|---------|---------------|----------------|-------------|---------|--------|------------|----------|
|                   |        |                |            |                 |         |          |            |          |         |               |                | Search by r | name    |        | Q          | 8        |
| P.H               |        | Policy         | 🗸 Status 🖉 | Product         |         | Plan     | Start date | Pro-Rata | Premium | 🗸 Maternity 🖉 | ✓ Dental ⊘     | 🗸 Vision    | ⊘ CFE   | ✓ WW ( | Doc        | cuments  |
| + ⊖               |        |                | Active     | International S | Student | Gold     | 1/6/2017   | 0        | 260     | 0             | 0              | 0           | 0       | 0      | 23         | <u>E</u> |
|                   |        |                | Active     | International S | Student | Gold     | 1/1/2017   | 0        | 268     | 0             | 0              | 0           | 0       | 0      | 23         | Ł        |
|                   |        |                | Active     | La Vie A l'Etra | nger    | Premier  | 12/18/201  | 6 169    | 366     | 0             | 0              | 0           | ۲       | 0      | <u>*</u> 3 | Ł        |
|                   |        |                | Active     | International S | Student | Gold     | 11/18/201  | 6 0      | 135     | 0             | 0              | 0           | 0       | 0      | <u>2</u> 3 | Ł        |
| 🛨 🖶               |        |                | Cancelled  | New America     | n       | Premier  | 11/17/201  | 6 209    | 453     | 0             | 0              | 0           | 0       | ۲      | <u>2</u> 3 | Ł        |
|                   |        |                | Active     | La Vie A l'Etra | nger    | Premier  | 11/16/201  | 6 688    | 1396    | 0             | S147           | 0           | 0       | 0      | 23         | Ł        |
| 🛨 🖶               |        |                | Cancelled  | La Vie A l'Etra | nger    | Prestige | 11/11/201  | 6 259    | 393     | 0             | 0              | 0           | 0       | 0      | 23         | Ł        |
| 🛨 🖶               |        |                | Cancelled  | La Vie A l'Etra | nger    | Premier  | 10/20/201  | 6 152    | 386     | 0             | 0              | 0           | 0       | 0      | 23         | Ł        |
|                   |        |                | Active     | La Vie A l'Etra | nger    | Premier  | 10/6/2016  | 741      | 867     | 0             | <b>⊘</b> \$134 | 0           | 0       | 0      | 23         | Ł        |
| - 0               |        |                | Active     | International S | Student | Gold     | 10/3/2016  | 0        | 225     | 0             | 0              | 0           | 0       | 0      | 23         | Ł        |
| Date of Quote     |        | Type of Person | First Name | Last Name       | Gender  | Phone    | Em         | ail      |         | Date of Birth |                | Status      | Premium | Dental | Vision     | ww       |
| 10/3/2016 12:00:0 | MA 00  |                |            |                 |         |          |            |          |         |               |                | 1           | 224.9   |        |            |          |
| 4                 |        |                |            |                 |         |          |            |          |         |               |                |             |         |        |            | Þ        |

### lcons

# $\checkmark$

Filter your selections

# 0

Cancel your selections

# X

Download your searches

You can download your searches as an Excel spreadsheet, by clicking on XLS.

# Ð

Download your client's member packages

# 

Upload your client's documents

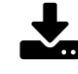

Download your client's documents

## Quotes

The *Quotes* section lets you see all the quotes you have requested.

Click/tap on *Go Back to the Application* to start the application process based on the quote.

**Tip:** If you need to return to a previous step or screen, use the navigation bar at the top of the page instead of using the browser back button.

| 🍘 Home 💼 Policie: | s Quotes  |             |             |       |                |            |        |                   |                        |        |        |   |
|-------------------|-----------|-------------|-------------|-------|----------------|------------|--------|-------------------|------------------------|--------|--------|---|
| ⊖ LVE ⊖ NA ⊖      | OW1 ◎ OW2 |             |             |       |                |            |        | Search by         | / name                 | Q      | ۲      | x |
| Name              | Email     | Product     | Nationality | Phone | Quotation Date | Start date | Spouse | se # Children URL |                        |        |        |   |
|                   |           | NewAmerican | France      |       | 12/21/2016     | 1/1/2017   | 1      | 0                 | Go back to application |        | Delete |   |
|                   |           | OneWorld1   | France      |       | 12/21/2016     | 2/1/2017   | 0      | 3                 | Go back to application |        | Delete |   |
|                   |           | NewAmerican | Brazil      |       | 12/21/2016     | 1/1/2017   | 1      | 0                 | Go back to application |        | Delete |   |
| Confic            | lential   | OneWorld1   | Argentina   |       | 12/20/2016     | 1/1/2017   | 1      | 2                 | Go back to application |        | Delete |   |
| Inforn            | nation    | NewAmerican | France      |       | 12/20/2016     | 1/1/2017   | 0      | 0                 | Go back to application | Delete |        |   |
|                   |           | NewAmerican | France      |       | 12/20/2016     | 1/1/2017   | 0      | 0                 | Go back to application |        | Delete |   |
|                   |           | NewAmerican | France      |       | 12/20/2016     | 1/1/2017   | 1      | 1                 | Go back to application |        | Delete |   |
|                   |           | LVE         | France      |       | 12/20/2016     | 1/1/2017   | 0      | 0                 | Go back to application | Delete |        |   |
|                   |           | LVE         | France      |       | 12/20/2016     | 1/1/2017   | 1      | 1                 | Go back to application |        | Delete |   |
|                   |           | LVE         | France      |       | 12/20/2016     | 1/1/2017   | 0      | 0                 | Go back to application |        | Delete |   |

# Quotes

## Sort quotes by product

Select the product then press enter to make your selection.

|                          | _       | - C         |       |                          |        | Searc      | in by Name                 | Q O L                      |  |
|--------------------------|---------|-------------|-------|--------------------------|--------|------------|----------------------------|----------------------------|--|
| me Email                 | Product | Nationality | Phone | $\sim$ Start date $\sim$ | Spouse | # Children | url                        |                            |  |
|                          | LVE     | France      |       | 1/4/2016                 | 0      | 0          | Go Back to the Application | @ Delete                   |  |
|                          | LVE     | France      |       | 1/5/2016                 | 1      | 0          | Go Back to the Application | <ul> <li>Delete</li> </ul> |  |
|                          | LVE     | France      |       | 1/5/2016                 | 1      | 0          | Go Back to the Application | © Delete                   |  |
|                          | LVE     | France      |       | 1/5/2016                 | 0      | 0          | Go Back to the Application | Delete                     |  |
| Confidential information | LVE     | France      |       | 1/5/2016                 | 0      | 0          | Go Back to the Application | Delete                     |  |
|                          | LVE     | France      |       | 1/5/2016                 | 0      | 0          | Go Back to the Application | <ul> <li>Delete</li> </ul> |  |
|                          | LVE     | France      |       | 1/5/2016                 | 0      | 0          | Go Back to the Application | Oelete                     |  |
|                          | LVE     | France      |       | 1/6/2016                 | 1      | 2          | Go Back to the Application | <b>⊘</b> Delete            |  |
|                          | LVE     | France      |       | 1/6/2016                 | 0      | 0          | Go Back to the Application | 🕲 Delete                   |  |
|                          | LVE     | France      |       | 1/7/2016                 | 1      | 2          | Go Back to the Application | © Delete                   |  |
| esults 1 to 10           |         |             |       |                          | Page   | 1 of 28    |                            |                            |  |

How to add a producer or sub-producer to the WellAway Producer Network

### Step 1

Go on the Broker page then click on BECOME A BROKER

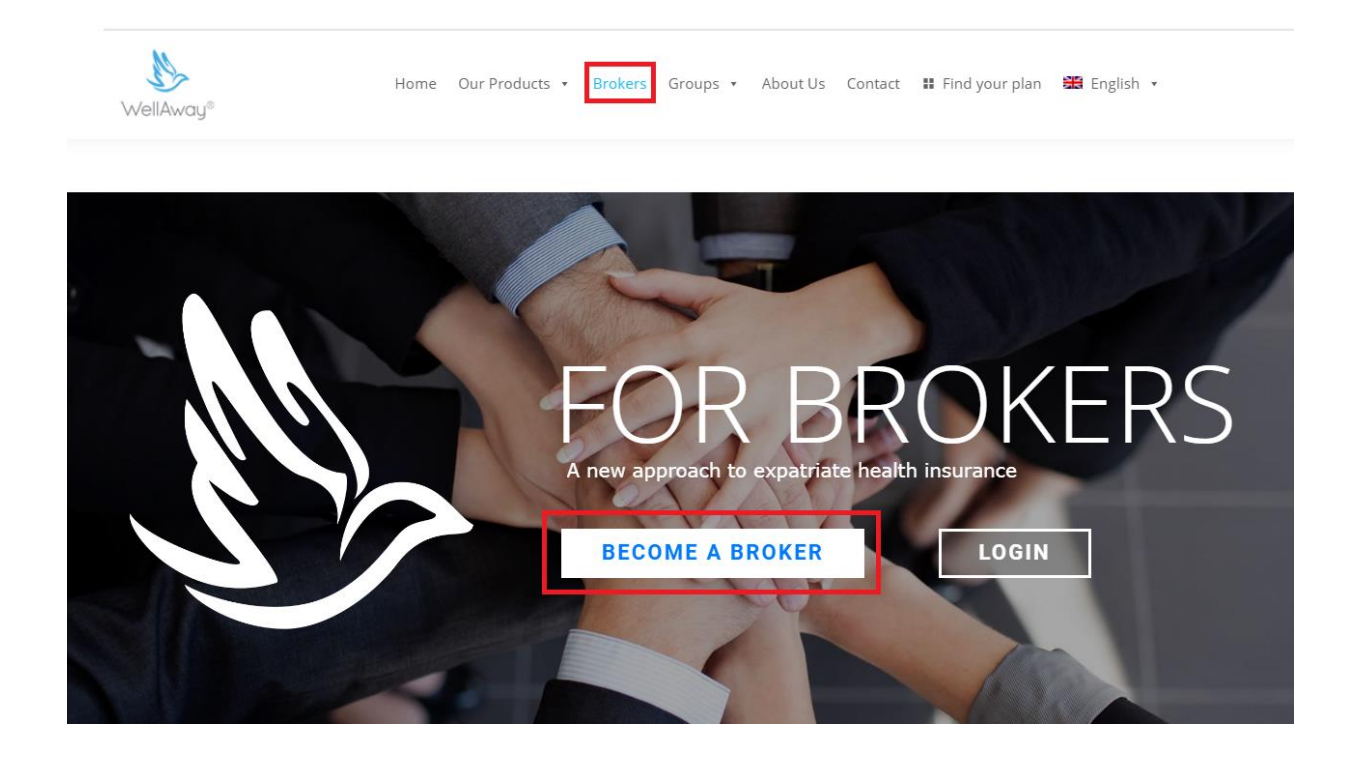

### Step 2

When you arrive on the page:

- 1- Go to Type of Producer and select Producer or Sub Producer
- 2- Fill out the form.

|         |                                                |      |                      |        |         |                     |      |        |           | - |      |
|---------|------------------------------------------------|------|----------------------|--------|---------|---------------------|------|--------|-----------|---|------|
|         |                                                |      | Produ                | icei   | r De    | tails               |      |        |           |   |      |
| Maste   | r Broker/Company Name *                        |      |                      |        | Type    | of Producer         |      |        |           |   |      |
| 4       | Master Broker/Company Name                     |      | 8                    | 1      | 9       | Producer            |      |        |           |   | •    |
| First N | lame *                                         |      |                      |        | Last N  | la Producer         |      |        |           |   |      |
| 4       | Producer Name                                  |      |                      |        | 4       | SubProducer         |      |        |           |   |      |
| Addre   | ess 1 *                                        |      |                      |        | Comp    | any Website *       |      |        |           |   |      |
| 4       | Address 1                                      |      |                      |        | 4       | Company Website     |      |        |           |   |      |
| Legal   | Business Name *                                |      |                      |        | Licen   | se number *         |      |        |           |   |      |
| 4       | Legal Business Name                            |      |                      |        | 2       | License number      |      |        |           |   |      |
| Туре о  | of Business *                                  |      |                      |        | Coun    | try *               |      |        |           |   |      |
| 9       | Type of Business *                             |      | •                    |        | 9       | afghanistan         |      |        |           |   | *    |
| City *  |                                                |      | State *              |        |         |                     |      | Post ( | Code *    |   |      |
| 4       | City                                           |      | 👗 State              |        |         |                     |      | 4      | Post Code |   |      |
| Main (  | Contact Name *                                 |      |                      |        | Email   | *                   |      |        |           |   |      |
| 4       | Main Contact Name                              |      |                      |        | 4       | Email               |      |        |           |   |      |
| Phone   | 2 *                                            |      |                      |        | Howl    | ong have you been i | in o | perati | ion? *    |   |      |
| 4       | Phone                                          |      |                      |        | 4       | 0                   |      |        |           |   |      |
| 🗆 Ha    | ve you ever been convicted of a criminal offer | nse? |                      |        |         |                     |      |        |           |   |      |
| U Ha    | ve any civil judgments or similar order been n | nad  | e against you?       |        |         |                     |      |        |           |   |      |
| 🗆 Ha    | ve you personally or any company owned or i    | man  | aged by you ever bee | en inv | olved i | n bankruptcy?       |      |        |           |   |      |
|         |                                                |      |                      |        |         |                     |      |        |           |   | Next |

### Step 3

Follow the instructions.

#### A - Producer Details:

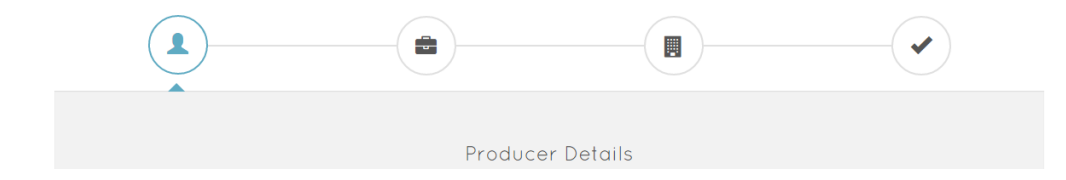

## B - Market Experience:

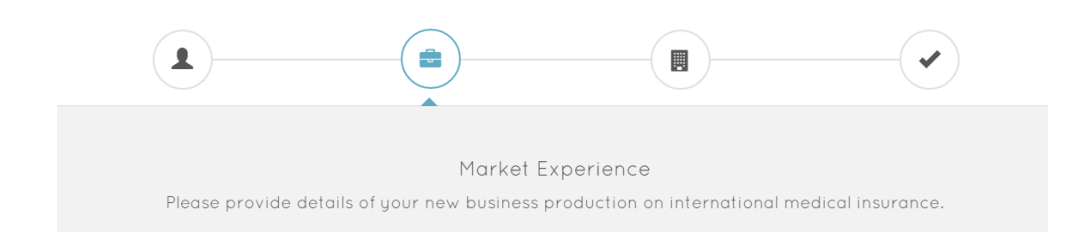

### C- Market Approach:

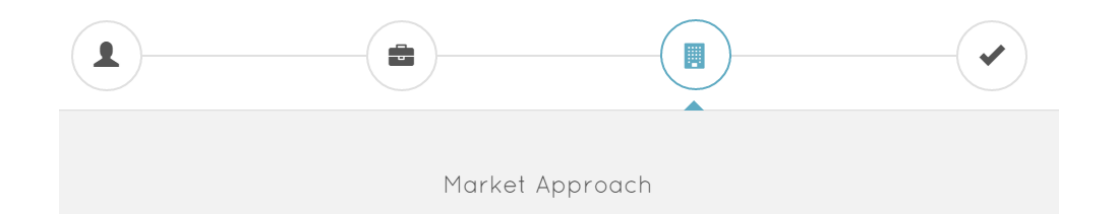

#### D- Finale Step:

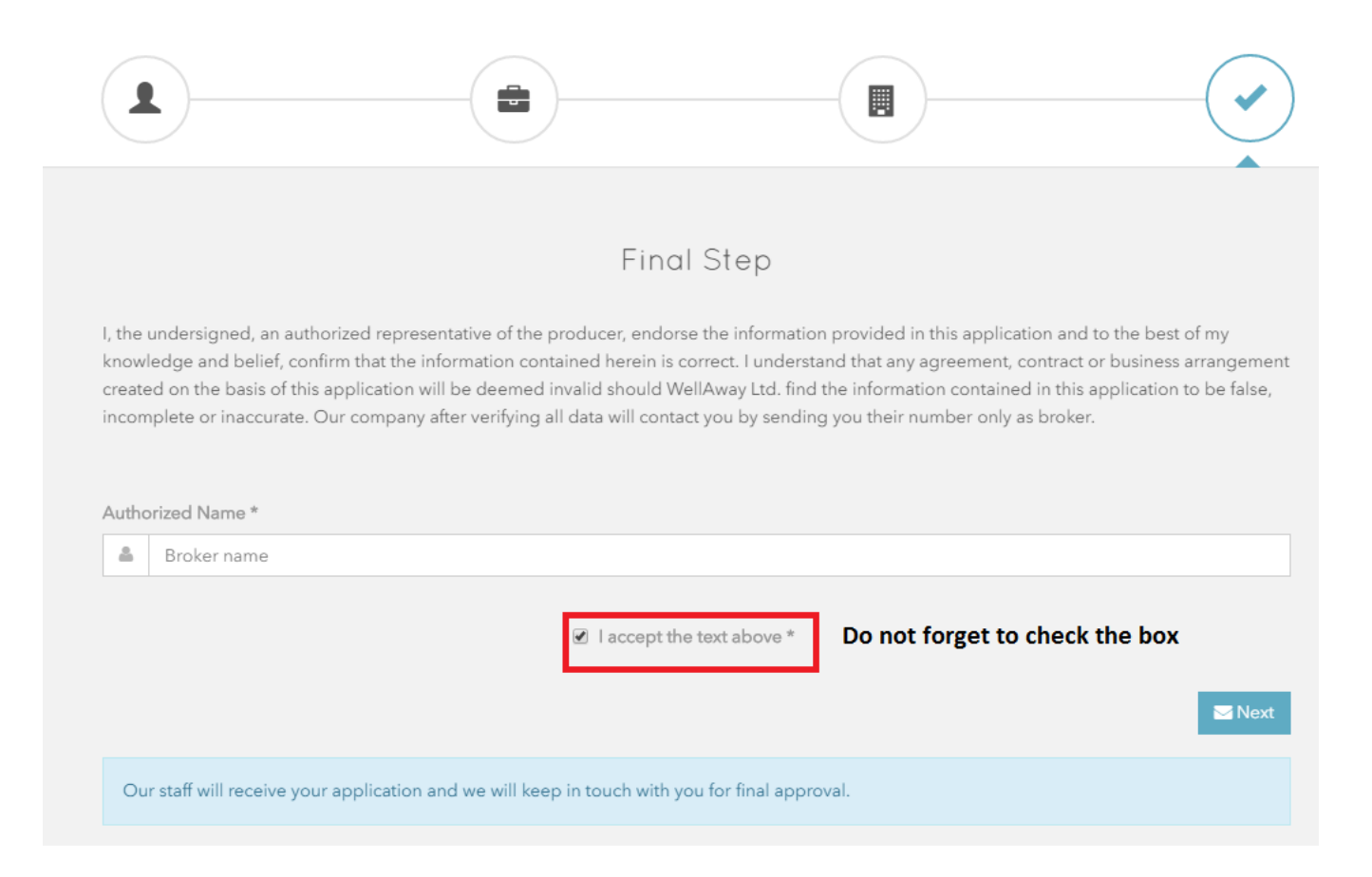